# Seznam ikon EPSON STYLUS PHOTO RX520

## Chybová zpráva

| Displej                                        | Význam                                                                                                    |
|------------------------------------------------|----------------------------------------------------------------------------------------------------|
| E-01<br>C M Y BK                               | <b>Došel inkoust.</b><br>Použijte prázdné inkoustové kazety.                                                         |
| <ul> <li>E-02</li> <li>↓</li> <li>↓</li> </ul> | Inkoustová kazeta není nainstalovaná nebo<br>není správně nainstalovaná.<br>Nainstalujte inkoustovou kazetu správně. |
| E-03                                           | <b>Došel papír.</b><br>V podavači listů není papír.                                                                  |
| <ul><li>€ E-04</li></ul>                       | <b>Uvíznutý papír.</b><br>Odstraňte papír a stiskněte tlačítko <b>§ Start</b> .                                      |
| E-10                                           | <b>Chyba indexu.</b><br>Umístěte index správně.                                                                      |
| E-11                                           | <b>Chyba indexu.</b><br>Vyplňte správně políčka.                                                                     |

| Displej                  | Význam                                                                                                    |  |  |
|--------------------------|----------------------------------------------------------------------------------------------------|--|--|
| E-12                     | <b>Chyba indexu.</b><br>Index se neshoduje s fotografiemi na paměťové<br>kartě.<br>Zkontrolujte paměťovou kartu. |  |  |
| E-30<br>Reset Photograph | Chyba předběžného skenování.<br>Zkontrolujte umístění fotografie.                                                |  |  |
| E-40<br>Reset Film       | Chyba předběžného skenování.<br>Zkontrolujte umístění filmu.                                                     |  |  |
| E-50<br>C M Y BK         | Na čistění tiskové hlavy není dostatek<br>inkoustu.<br>Vyměňte nové inkoustové kazety.                           |  |  |
| S E-90                   | Mechanická chyba.<br>Obraťte se na servisního technika.                                                          |  |  |
| S E-91                   | Podložka pro zachytávání odpadního<br>inkoustu je plně nasycená.<br>Obraťte se na servisního technika.           |  |  |

# Varování

## Informace

| Displej           | Význam                                                                                                  |
|-------------------|----------------------------------------------------------------------------------------------------|
|                   | Podložka pro zachytávání odpadního<br>inkoustu je téměř plná.<br>Obratte se na servisního technika.     |
| M ₩-10<br>No Data | Na paměťové kartě nejsou uložena žádná<br>data.<br>Zkontrolujte data na paměťové kartě.                 |
| <u>∧</u> ₩-11     | Chyba paměťové karty.<br>Zkontrolujte paměťovou kartu.                                                  |
| ▲ #-20            | <b>Nelze rozpoznat fotoaparát.</b><br>Zkontrolujte připojení.                                           |
| ▲ ₩-30            | Chyba polohy páčky pro nastavení tloušťky<br>papíru.<br>Nastavte páčku na odpovídající tloušťku papíru. |

| Displej                                                                                                    |                                                     | Význam                                                         |
|----------------------------------------------------------------------------------------------------|-----------------------------------------------------|----------------------------------------------------------------|
| C M Y BK                                                                                                    | Informace o hladině inkoustu.                       |                                                                |
| J 1-10                                                                                                    | Vložte paměťovou kartu.                             |                                                                |
| I-20     PictBridge     Image: Contract of the second second | Je připojen fotoaparát se standardem<br>PictBridge. |                                                                |
| [] 1-21                                                                                                    | Je připojen fotoaj<br>DIRECT.                       | oarát se standardem USB                                        |
|                                                                                                    |                                                     | Poloha páčky pro<br>nastavení tloušťky<br>papíru byla změněna. |
|                                                                                                    | Připojení k počíta                                  | či.                                                            |

#### Obecné ikony

| Displej  | Význam                                           |
|----------|--------------------------------------------------|
| ۵        | Indikátor nízké hladiny inkoustu.                |
|          | Indikátor nízké hladiny inkoustu (při<br>tisku). |
| Printing | Kopírování nebo tisk barevné kopie.              |

## lkony režimu kopírování

| Displej  | Význam                 |
|----------|------------------------|
| r,       | Počet kopií.           |
| 0000     | Barevné kopírování.    |
| •        | Černobílé kopírování.  |
| Printing | Kopíruje se černobíle. |
| 1        | Přizpůsobit stránce.   |

# lkony paměťové karty

| Displej | Význam          |
|---------|-----------------|
|         | Tisknout vše.   |
|         | Tisknout index. |

| Displej | Význam                                                                      |
|---------|-----------------------------------------------------------------------------|
| 8       | Tisknout z indexu.<br>Umístěte index a potom stiskněte<br>tlačítko & Start. |
| DPOF    | Byla nalezena data DPOF.                                                    |

## lkony režimu film nebo fotografie

| Displej             | Význam                                   |
|---------------------|------------------------------------------|
|                     | Předběžné skenování.                     |
|                     | Kopírování fotografie.                   |
|                     | Barevný negativní film.                  |
|                     | Barevný pozitivní film.                  |
|                     | Diapozitivy.                             |
|                     | Černobílý negativní film.                |
|                     | Zapnout obnovení.                        |
| <b>*</b> / <b>#</b> | Obnovení pro tuto fotografii je zapnuto. |

## Ikony režimu instalace a obsluhy

| Displej           | Význam                                                               |                                          |
|-------------------|----------------------------------------------------------------------|------------------------------------------|
| <b>T </b>         | Zkontrolujte hladinu inkoustu.                                       |                                          |
| <b>Q</b> 🖉        | Režim spusťte stisknutím tlačítka � Start.                           |                                          |
| Check Ink Levels  |                                                                      |                                          |
|                   | Čištění tiskové hlavy.                                               |                                          |
|                   | Režim spusťte sti                                                    | sknutím tlačítka <b>Start</b> .          |
| Clean Print Head  |                                                                      |                                          |
| A                 | Zkontrolujte trysky.                                                 |                                          |
| 🔁 🙋               | Režim spusťte sti                                                    | sknutím tlačítka � Start.                |
| Check Ink Nozzles | Printing                                                             | Tiskne se vzorek pro<br>kontrolu trysek. |
|                   | Zarovnání tiskové hlavy.                                             |                                          |
| A⇔A 🕉             | Režim spusťte stisknutím tlačítka � Start.                           |                                          |
| Align Print Head  | Printing                                                             | Vzorek pro zarovnání<br>tiskové hlavy.   |
|                   |                                                                      | Nastavení tiskové hlavy.                 |
|                   | Výměna kazety.<br>Režim spusťte stisknutím tlačítka <b>◊ Start</b> . |                                          |
| 😍 🚳               |                                                                      |                                          |
| Change Cartridges |                                                                      | Režim spustte stisknutím<br>tlačítka     |

| Displej      | Význam                                    |                                           |
|--------------|-------------------------------------------|-------------------------------------------|
|              |                                           | Vyměňte tiskové kazety.                   |
|              | 3                                         | Zavřete kryt skeneru a<br>potom stiskněte |
|              | Automatická korekce.                      |                                           |
| E 🖬 🚳        | Režim spusťte sti                         | sknutím tlačítka � <b>Start</b> .         |
| Auto Correct |                                           |                                           |
|              | OFF                                       | Vypnuto                                   |
|              | P.I.M.                                    | Režim PRINT Image<br>Matching             |
|              | PhotoEnhance                              | PhotoEnhance                              |
|              | Exif                                      | Exif                                      |
|              | Kvalita kopie.                            |                                           |
|              | Režim spusťte stisknutím tlačítka  Start. |                                           |
| Copy Quality |                                           | Normální                                  |
|              |                                           | Koncept                                   |
|              |                                           | Fotografická kvalita                      |